## **Browse the District STEM Programming Collection**

1. Go to the New Castle Public Library Website: www.ncdlc.org

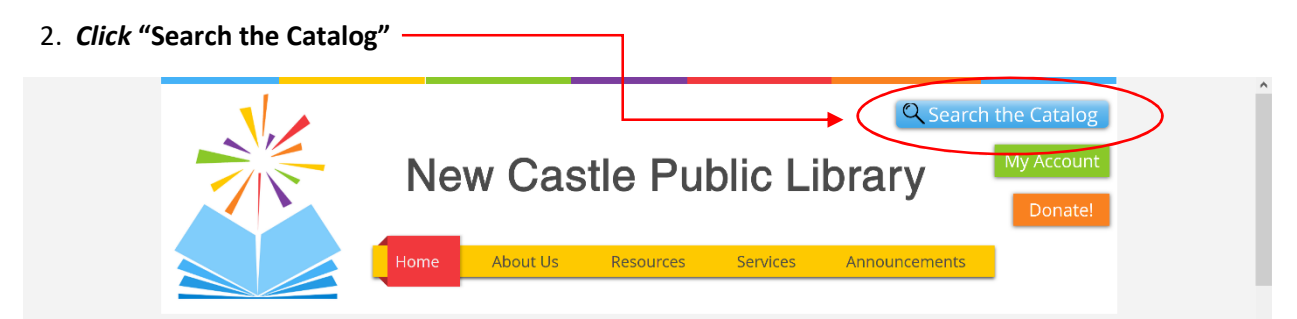

- 3. Click "Advanced Search"

  SPARK

  Start Over

  Access PA

  POWER Library

  Library

  Search the Catalog

  Advanced Search

  Browse the Catalog

  Search:

  Type:

  Keyword

  Format:

  All Formats

  Library:

  New Castle Public Live

  Search:

  Type:

  Keyword

  Format:

  All Formats

  Library:

  New Castle Public Live

  Search:

  Type:

  Keyword

  Format:

  All Formats

  Vew Castle Public Live

  Search:

  Type:

  Keyword

  Format:

  All Formats

  Vew Castle Public Live

  Search

  Search:

  Type:

  Keyword

  Search:

  Search:

  Search:

  Search:

  Search:

  Search:

  Search:

  Search:

  Search:

  Search:

  Search:

  </
- 4. Under Search Filters field; *Select Item Type:* Kit; then *Select Shelving Location:* NWCM District Collection; then Click SEARCH.

| Start Over Access PA               | POWER Library Library H | ome Page Kid's Catalog      |                                                    |
|------------------------------------|-------------------------|-----------------------------|----------------------------------------------------|
| Search the Catal                   | og <u>Basic Search</u>  | Browse the Catalog          |                                                    |
| Advanced Search                    | Numeric Search Expert   | Search                      |                                                    |
| Search Input                       |                         |                             |                                                    |
| Keyword ~                          | Contains ~              | ×                           |                                                    |
| And $\scriptstyle{\vee}$ Title $$  | Contains ~              | ×                           |                                                    |
| And $\scriptstyle{\vee}$ Author $$ | Contains ~              | ×                           |                                                    |
| Add Search Row                     |                         |                             |                                                    |
| Search Clear F                     | orm                     |                             |                                                    |
| Search Filters                     |                         |                             |                                                    |
| Item Type                          | Item Form               | Language                    | Audience                                           |
| Audiobooks                         | Braille                 | ^ Abkhaz                    | ↑ Adolescent ↑                                     |
| Games & Files                      | Electronic              | Acoli                       | General                                            |
| Kit                                | Large print             | <ul> <li>Adangme</li> </ul> | ✓ Juvenile ✓                                       |
|                                    |                         |                             |                                                    |
| Video Format                       | Bib Level               | Literary Form               | Shelving Location                                  |
| 8 mm.                              | ^ Collection            | ↑ Comic strips              | NWCM Directors Office     NWCM District Collection |
| Reta                               | Integrating resource    | Dramas                      | NWCM Fiction                                       |
| Betacam                            | Monograph /Itom         | Eccove                      | 100 ci i i i cuoli                                 |

5. Results will appear for you to browse and place on hold with your ILL New Castle Library Card. 😊